## 萊爾富行動條碼核銷後台

## 操作說明

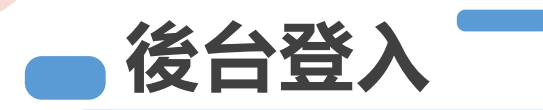

- 各校帳號由萊爾富預先申請,並轉交各校業務窗口
- 後台連結:https://apptcapi.hilife.com.tw/MBarCode\_Web/Login/Login

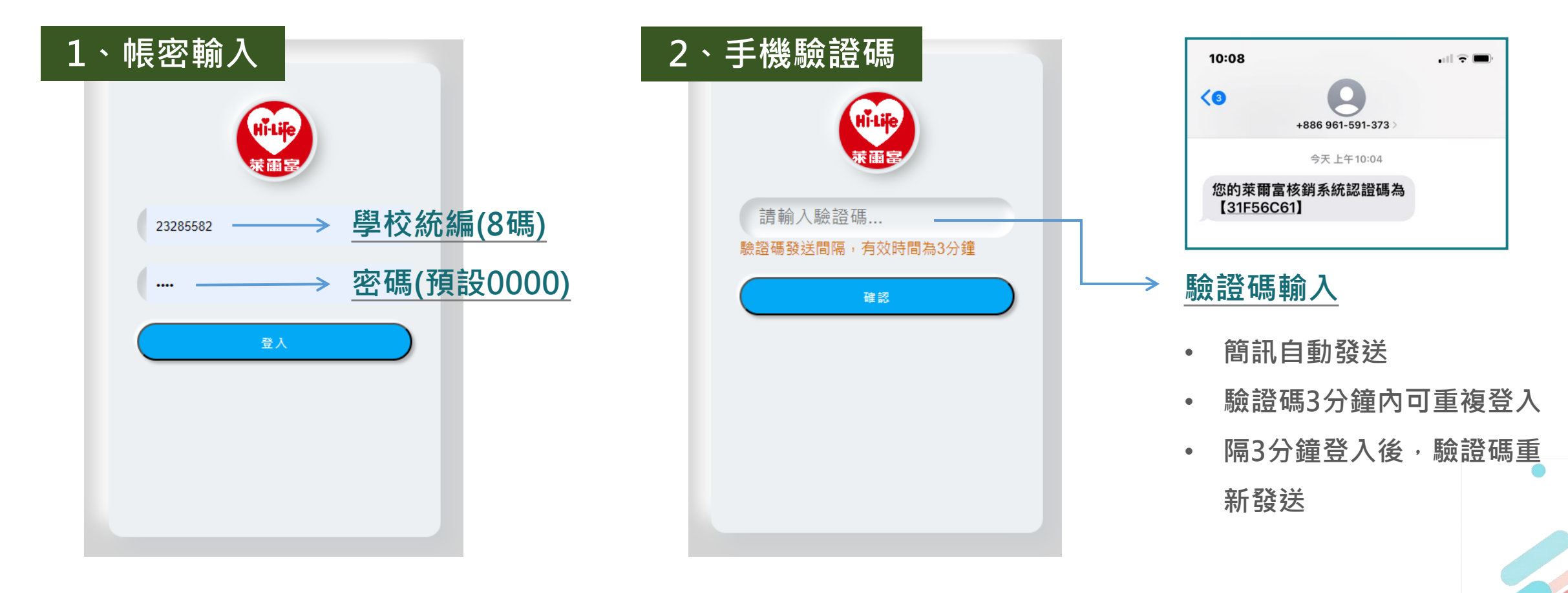

# 後台首頁

### 首頁功能介紹

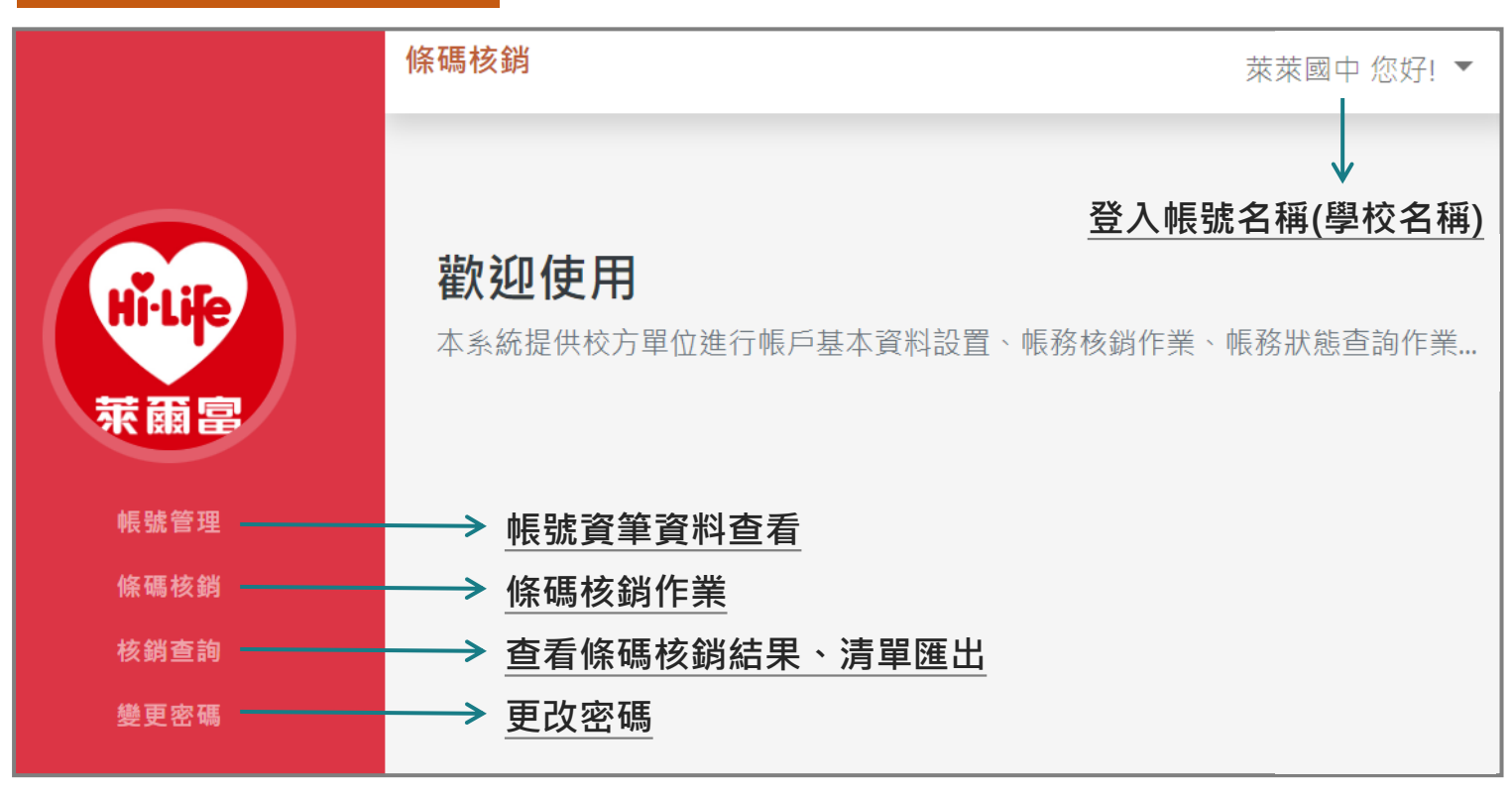

### 使用規範

#### 每日開放核銷時間

#### 07:00-19:00

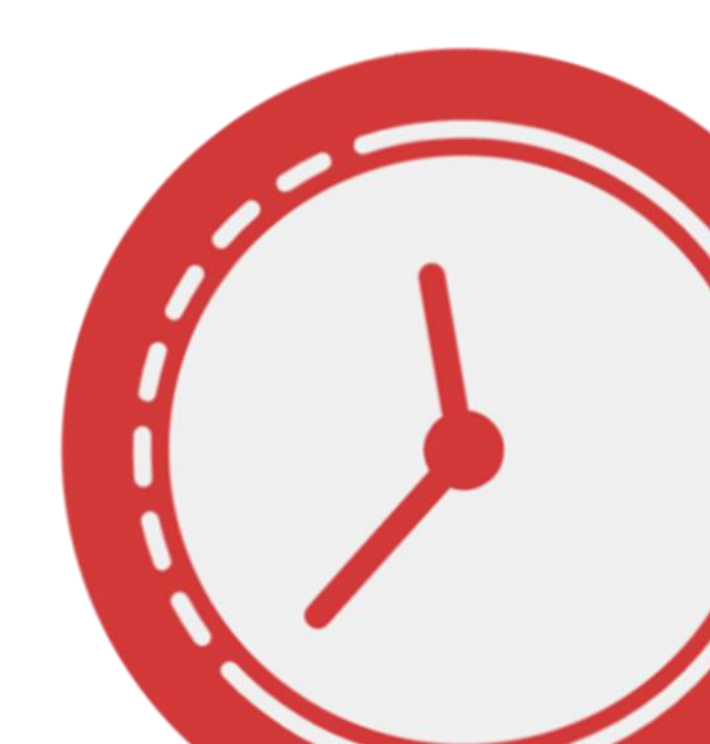

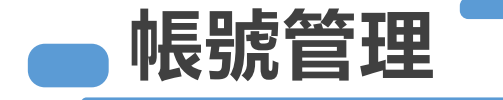

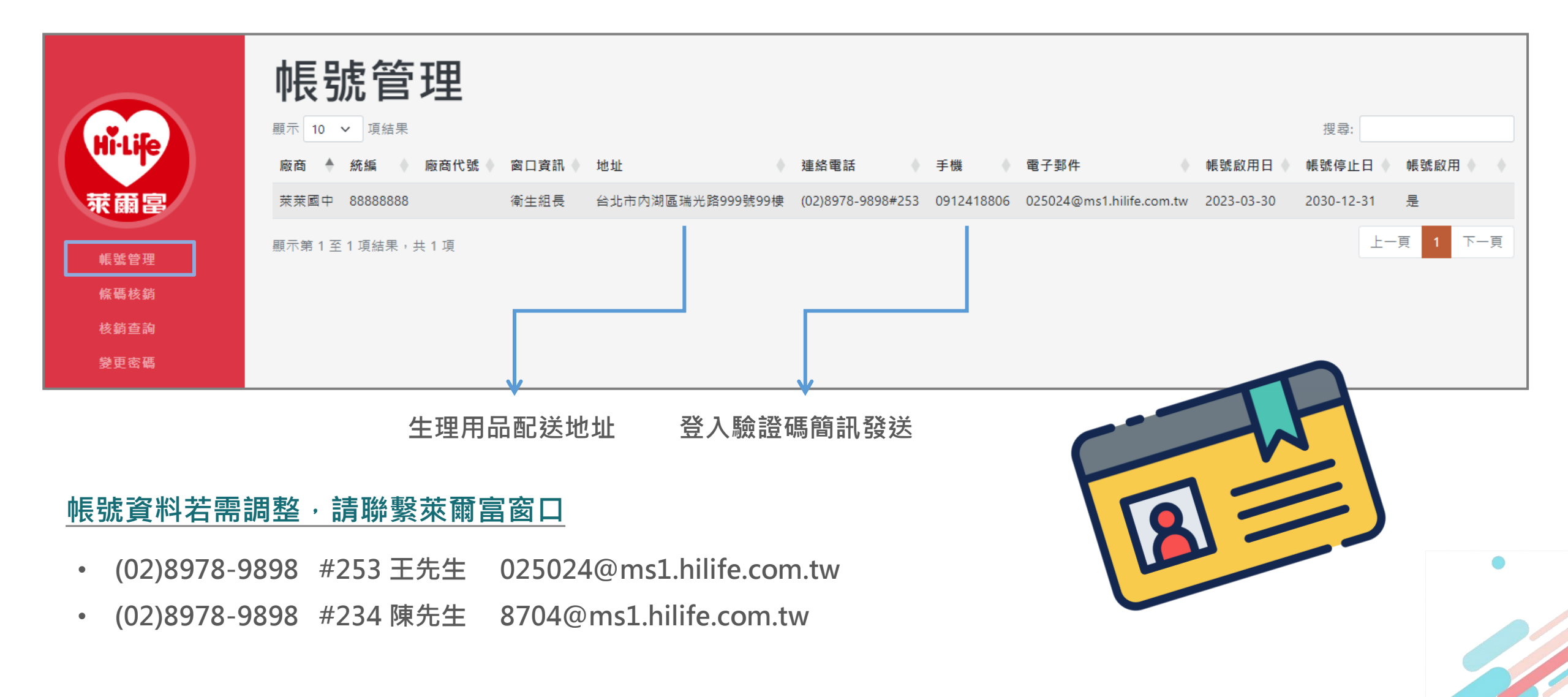

Step1

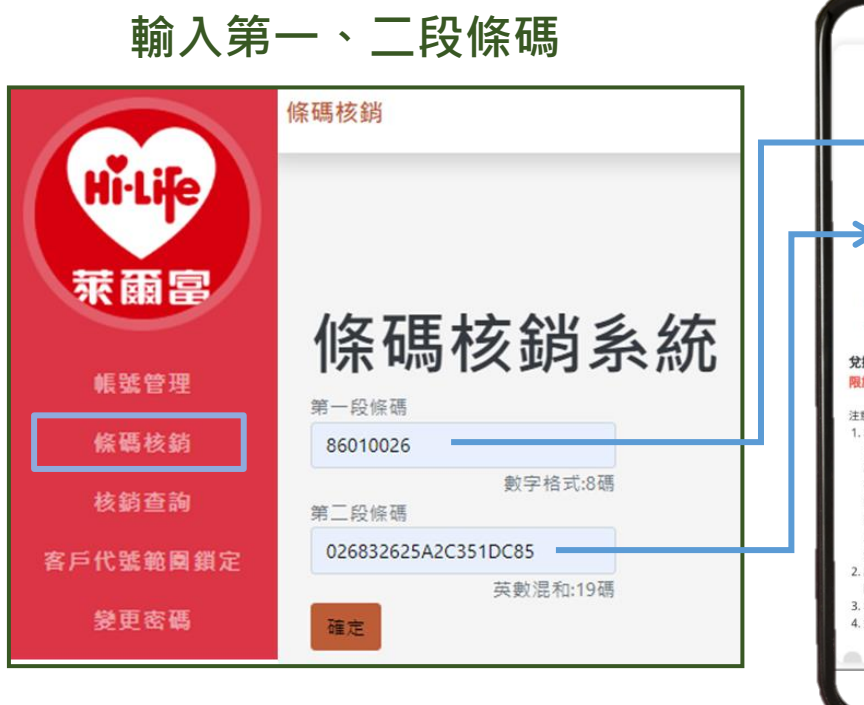

條碼核銷

第一段條碼:86010026為固定碼 第二段條碼:英數混和19碼,輸入未達19碼無法送出 條碼輸入:掃碼槍掃描、手動KEY入、複製貼上

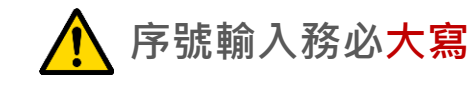

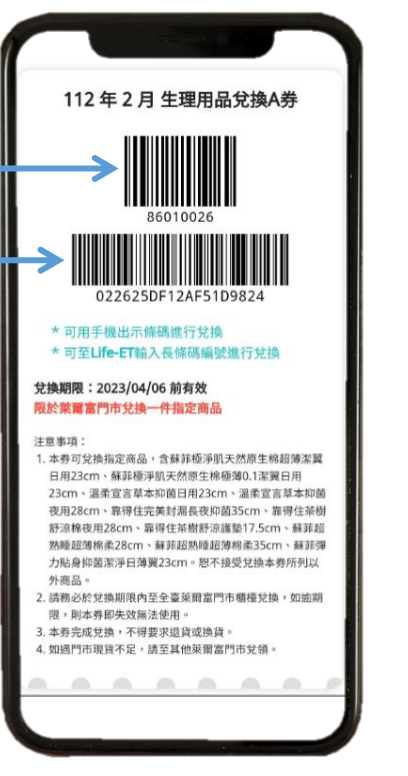

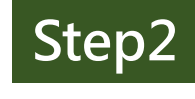

#### 選擇欲兌換商品

|     | 商品代號     | 商品名稱                   | 商品規格              | 告價 |
|-----|----------|------------------------|-------------------|----|
| 0   | 72091079 | 蘇菲導管 <mark>棉條一般</mark> | 5入                | 79 |
| 0   | 72101042 | 蘇菲彈力抑菌日薄               | <b>15</b> 片裝      | 99 |
| 0   | 72111359 | 蘇菲超熟睡超薄棉               | 每包 <b>8</b> 片     | 99 |
| 0   | 72120529 | 蘇菲超熟睡28棉柔              | 28cm*15片          | 99 |
| 0   | 72146487 | 茶樹護墊17.5cm             | <b>17.5cm18</b> 片 | 99 |
| 0   | 72156690 | 完美封漏棉柔<br>35cm         | 8片*35cm           | 99 |
| 0   | 72156834 | 蘇菲極淨肌<br>23cm12        | 23cm*12片          | 99 |
| 0   | 72156835 | 極淨肌極薄0.1               | 23cm*10片          | 99 |
| 0   | 72158885 | 草本抑菌夜用<br>28cm         | <b>12</b> 片       | 99 |
| 0   | 72158888 | 茶樹舒涼棉夜用 <b>28</b>      | 9片                | 99 |
| ۲   | 72158916 | 草本抑菌日用<br>23cm         | <b>14</b> 片       | 99 |
| 確認兌 | 換後,序號無法  | 返還及更改商品。               |                   |    |

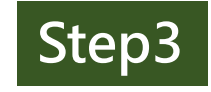

#### 兌換結果顯示

| 兌換成功   |                       |
|--------|-----------------------|
| 兌換交易序號 | 022625DF12AF51D9824   |
| 兌換商品   | 溫柔宣言草本抑菌日用23cm        |
| 商品代號   | 72158916              |
| 兌換時間   | 2023/3/30 上午 11:25:22 |
| 繼續核銷   |                       |

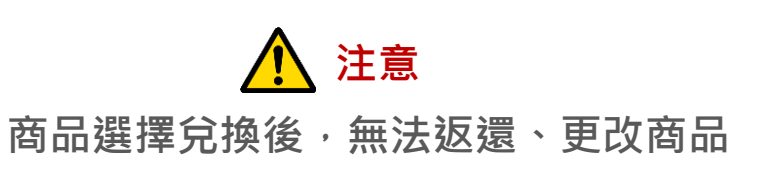

| - *         | 亥銷         | 查詢              | ]    |      |            |            |          |                      |                     |            |            |            |          |      |
|-------------|------------|-----------------|------|------|------------|------------|----------|----------------------|---------------------|------------|------------|------------|----------|------|
| Hi-Life     | <b>核銷查</b> | <b>韵</b><br>一查詞 |      |      |            |            |          |                      |                     |            |            | - 7        |          |      |
|             | 方式一:依      | 序號查詢            |      |      | 方式二:依日期    | 查詢         |          |                      |                     |            |            |            |          |      |
| 萊爾富         | 輸入序號       |                 |      |      | 查詢起日       |            |          | 查詢迄日                 | 學校                  |            |            |            |          |      |
| 10 95 At 10 | 輸入最多為      | 為19碼            |      |      | 2023/03/29 |            |          | 2023/03/29           | □ 全部                |            |            | 1 23       |          |      |
| 賬或管埋        | <u></u>    |                 |      |      |            |            |          |                      |                     |            |            | _ ]        |          |      |
| 條碼核銷        | Excel      |                 |      |      |            |            |          |                      |                     |            |            |            |          |      |
| 核銷查詢        | 統一編號 🕈     | 客戶代號 🕴          | 廠商名稱 | 聯繫人♦ | 聯繫電話       | 手機號碼 🕴     | 案號 ♦     | 案號名稱                 | 行動條碼                | 發行日期♦      | 兌換開始日 🕴    | 兌換結束日♦     | 兌換商品代號♦  | 兌    |
| 客戶代號範圍鎖定    | -          | 0226            |      | 衛生組長 |            | 0912418800 | 10010551 | 2023.2月-北市國中生生理用品兌換券 | 022625DF14D94E28E41 | 2023/02/07 | 2023/02/07 | 2023/04/06 | 72158916 | 温柔宣言 |
| 變更密碼        |            | 0226            |      | 衛生組長 |            | 0912418800 | 10010551 | 2023.2月-北市國中生生理用品兌換券 | 022625DF154AB665463 | 2023/02/07 | 2023/02/07 | 2023/04/06 | 72158916 | 溫柔宣言 |

| 查 | 詢 | 方 | 式 | 2 | 擇 | 1 |  |
|---|---|---|---|---|---|---|--|
|   |   |   |   |   |   |   |  |

方式一:依序號查詢

輸入19碼序號可查詢即時核銷結果

方式二:依日期查詢

查詢區間內,該帳號(學校)核銷結果

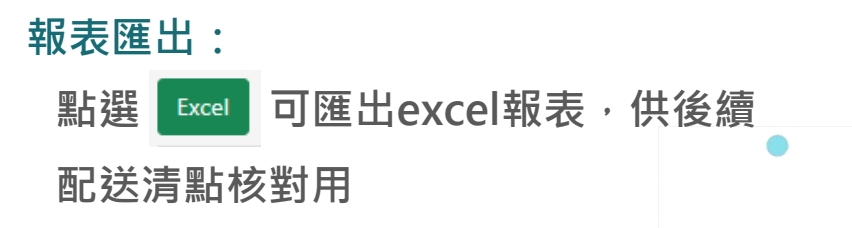

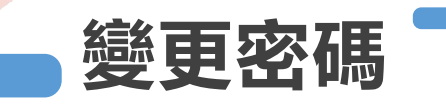

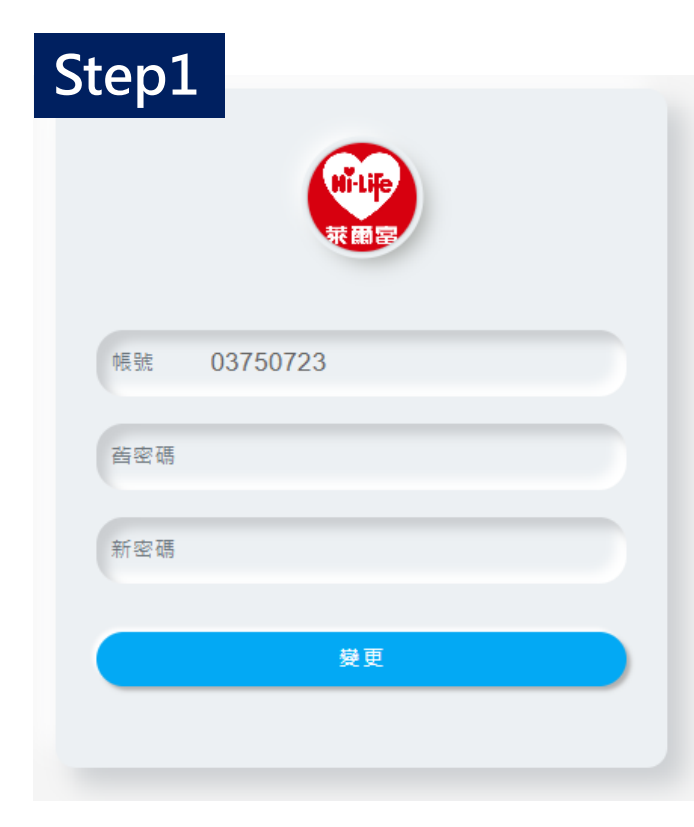

輸入新舊密碼後,點選變更

若忘記舊密碼請聯繫萊爾富窗口

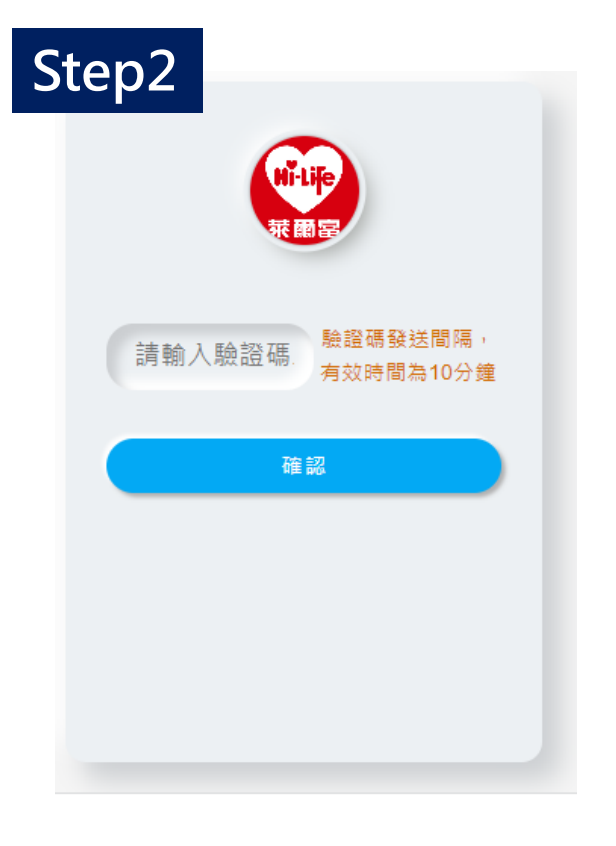

| Step3                   |  |
|-------------------------|--|
| 陳願室<br>23285582<br>···· |  |
|                         |  |
| 使用新密碼重新登入               |  |

沿用變更密碼發送之驗證碼

此時系統會發送另一組驗證碼 輸入至欄位後點選確認 此驗證碼有效時間為10分鐘

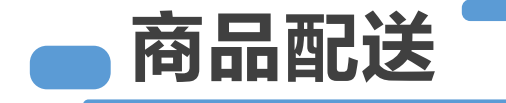

#### 每月結算區間

#### 上月21號-本月20號

3月份作業 2/21-3/20內核銷序號 4月份作業 3/21-4/20內核銷序號

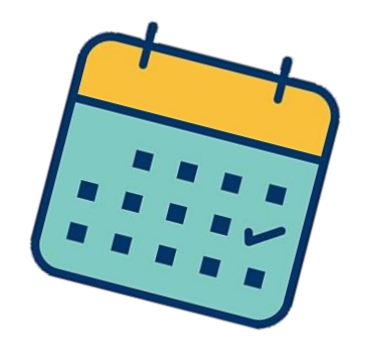

(依此類推)

4月份作業時間軸

3/21

MAR

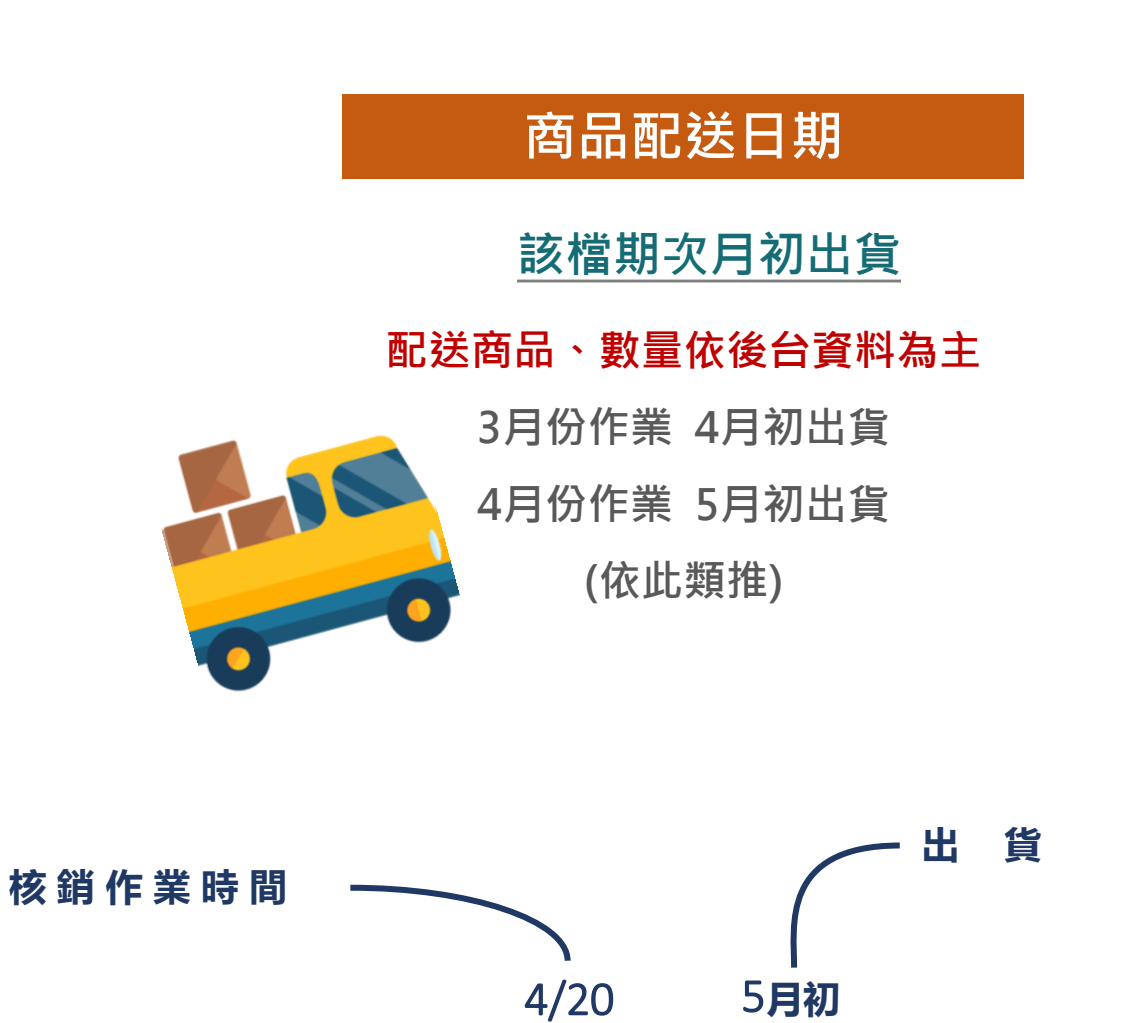

**APR** 

MAY

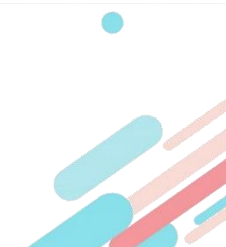